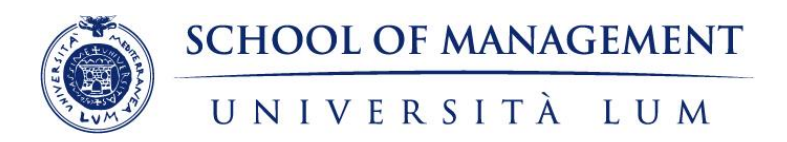

# GUIDA ALL'IMMATRICOLAZIONE ONLINE SU ESSE3

Master universitari di I e II livello in distance learning

Data ultima revisione: 20/02/2025

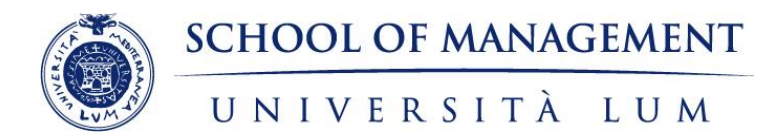

# 1. Dotarsi dei seguenti strumenti, dati e documenti

#### Strumenti:

- computer connesso a internet
- stampante
- scanner

#### Dati:

- Dati del Diploma di Scuola Media superiore (Tipo, anno e data conseguimento, voto, nome dell'Istituto)
- Dati del titolo di Laurea valido per l'accesso al Master
- Dati di prima immatricolazione al Sistema Universitario (Anno Accademico, data e Ateneo di prima immatricolazione)

#### Documenti:

- Documento di identità copia scansionata fronte retro
- Codice fiscale copia scansionata fronte retro
- Certificato di Laurea o Autocertificazione
- Foto (in formato tessera) con estensione .jpg
- Autocertificazione status dipendente pubblico (solo in caso di candidato dipendente pubblico che intende iscriversi ad un Master che rientra nell'Offerta Formativa "PA 110 e lode")
- Autocertificazione per contemporanea iscrizione ad altro corso di studio (solo in caso di iscrizione nel medesimo anno accademico ad altro Corso di studio)
- Scansione della domanda di immatricolazione generata dal sistema, stampata e firmata
- Ricevuta del pagamento della prima rata di iscrizione e della marca da bollo da 16,00 euro

#### → La procedura di immatricolazione online può essere completata in più step. I dati inseriti vengono salvati dal sistema.

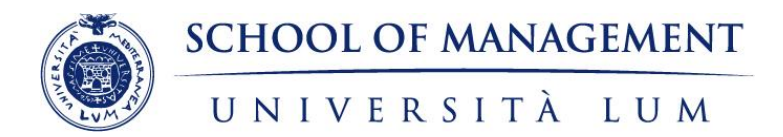

# 2. Effettuare la Pre-Registrazione (obbligatoria)

- Collegarsi al seguente link: https://management.lum.it/iscrizione-online-master/
- Inserire i dati richiesti e cliccare su "Prosegui"

2

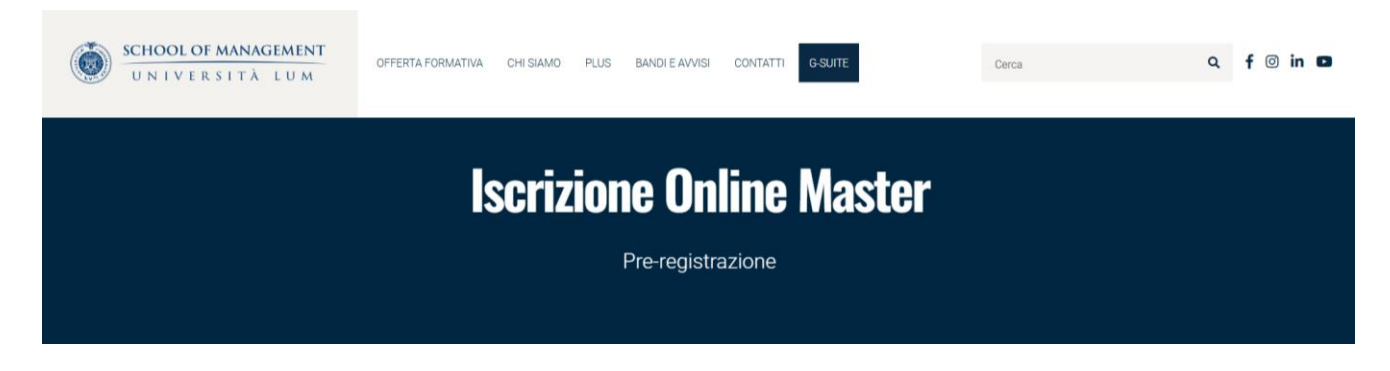

| Nome                                                                                                    |  |
|----------------------------------------------------------------------------------------------------|--|
| Cognome                                                                                                    |  |
| Email                                                                                                    |  |
| Codice Fiscale                                                                                                    |  |
| - Scegli Ente convenzionato -                                                                                                    |  |
| Ho letto l'informativa e autorizzo il trattamento dei dati personali in base all'art. 13 del D. Lgs. 196/2003 e all'art. 13 0274 679/16<br>PROSEGUI |  |

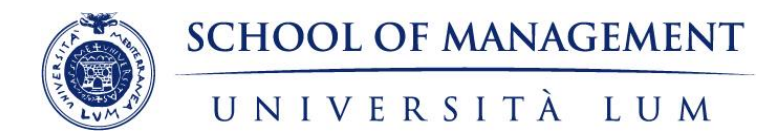

## 3. Effettuare la Registrazione

 Cliccare su "Registrazione Web" e procedere inserendo i dati personali, l'indirizzo di residenza, il recapito e-mail e cellulare. Per passare da una pagina all'altra clicchi su "Avanti".

| Attraverso le pagine seguenti potrai procedere con la registrazione al sito. Al termine ti saranno consegnati un nome<br>utente e un codice di accesso che ti permetteranno di accedere al sistema per modificare i tuoi dati e accedere ai servizi<br>offerti. Le informazioni che ti verranno richieste le trovi nell'elenco qui sotto: * Dati anagrafici * Codice Fiscale * Indirizzi:<br>Pesidenza e Domicilio * Becanito: email fax numero cellulare |                                | Registrazione: Dati personali In questa pagina viene visualizzato il modulo per l'inserimento o la modifica dei dati personali e del <b>luogo di nascita dell'utente</b> . Dati personali Namet |                                           |                                                                         | ★ Dato obbligatorio Checklist |  |
|----------------------------------------------------------------------------------------------------|--------------------------------|----------------------------------------------------------------------------------------------------|-------------------------------------------|-------------------------------------------------------------------------|-------------------------------|--|
| Attività                                                                                                    | Sezione                        | Stato                                                                                                    | Cognome*                                  |                                                                         | -                             |  |
| - Registrazione Web                                                                                                    |                                | X                                                                                                    | Data Nastita"                             | (gg/MM/yyyy)                                                            | -                             |  |
|                                                                                                    | Dati Personali                 | X                                                                                                    | Sesso*                                    | O Maschio O Femmina                                                     |                               |  |
|                                                                                                    | Indirizzo Residenza            | 6                                                                                                    | Prima cittadinanza*                       | ITALIA                                                                  | ~                             |  |
|                                                                                                    | Indirizzo Domicilio            | 6                                                                                                    | Nazione*                                  | ITALIA                                                                  | ~                             |  |
|                                                                                                    | Recapito                       | 6                                                                                                    | Provincia di nascita:"<br>Comune/Città di | Selezionare la provincia di nascita<br>Selezionare il comune di nascita | ~                             |  |
|                                                                                                    | Scelta Password                | 6                                                                                                    | nascita:*                                 |                                                                         |                               |  |
|                                                                                                    | Riepilogo Registrazione Utente | 6                                                                                                    | Codice Piscale*                           |                                                                         |                               |  |
|                                                                                                    | Riepilogo Credenziali          | 6                                                                                                    | Indietro Avanti                           | )                                                                       |                               |  |

- Inserire una password, verificare i dati inseriti per la registrazione e cliccare su "Conferma".
- Alla pagina successiva cliccare su "Stampa promemoria" e quindi su "Esci"; infine, cliccare sul pulsante "home" in basso a sinistra.
- → La Guida visiva alla Registrazione è disponibile al seguente link: <u>https://www.youtube.com/watch?v=JRe3yw4bhAg</u>

## <u>ATTENZIONE: SE L'UTENTE <mark>È GIÀ REGISTRATO</mark> SALTARE LA FASE DI REGISTRAZIONE, ACCEDERE AL SISTEMA ED EFFETTUARE IL LOGIN.</u>

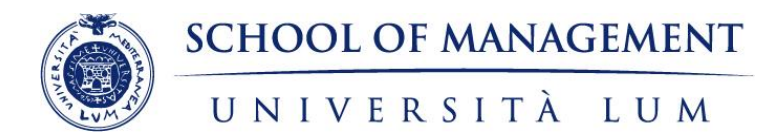

# 4. Accesso al sistema

Collegarsi al portale Esse3 dell'Università LUM al seguente link https://lum.esse3.cineca.it/Start.do

MENU

- Cliccare sul tasto "MENU" in alto a destra:
- Cliccare sul tasto LOGIN
- In caso di smarrimento di username e password, cliccare su PASSWORD DIMENTICATA

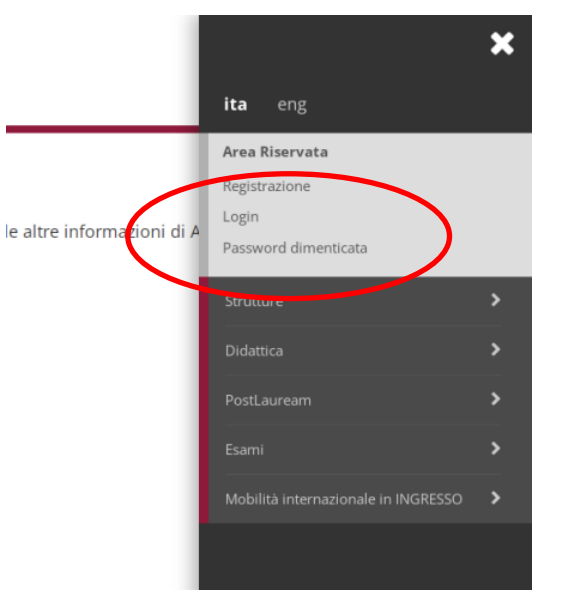

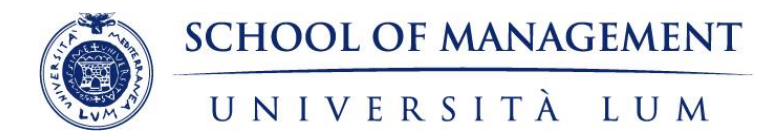

# 5. Avvio procedura di immatricolazione

Effettuare il LOGIN utilizzando le credenziali di accesso ai servizi web dell'Ateneo rilasciate al completamento della procedura di registrazione.

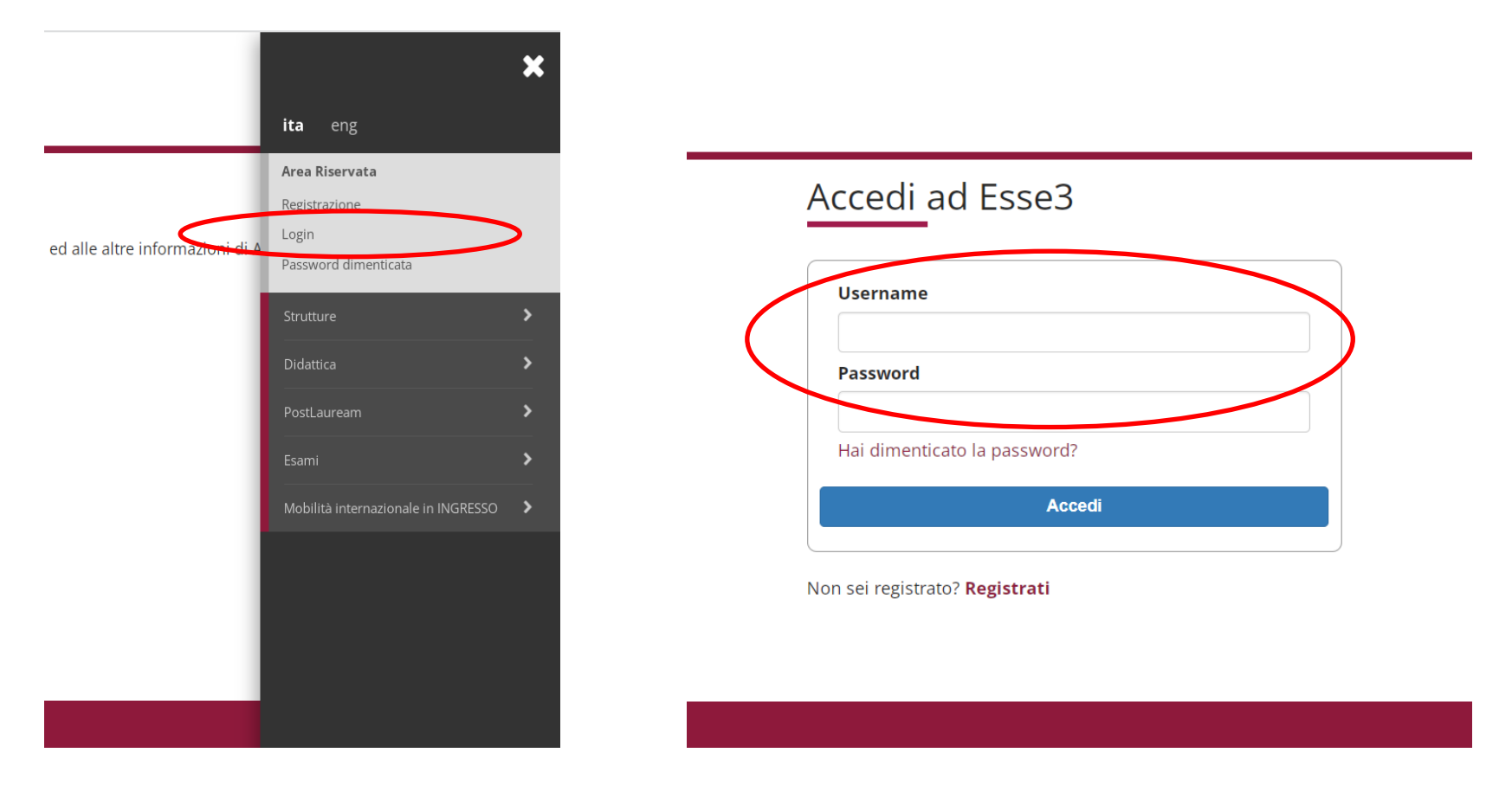

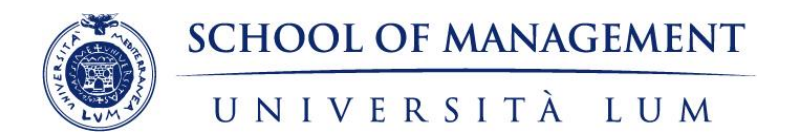

## Cliccare su "Segreteria" e dopo su "Immatricolazione"

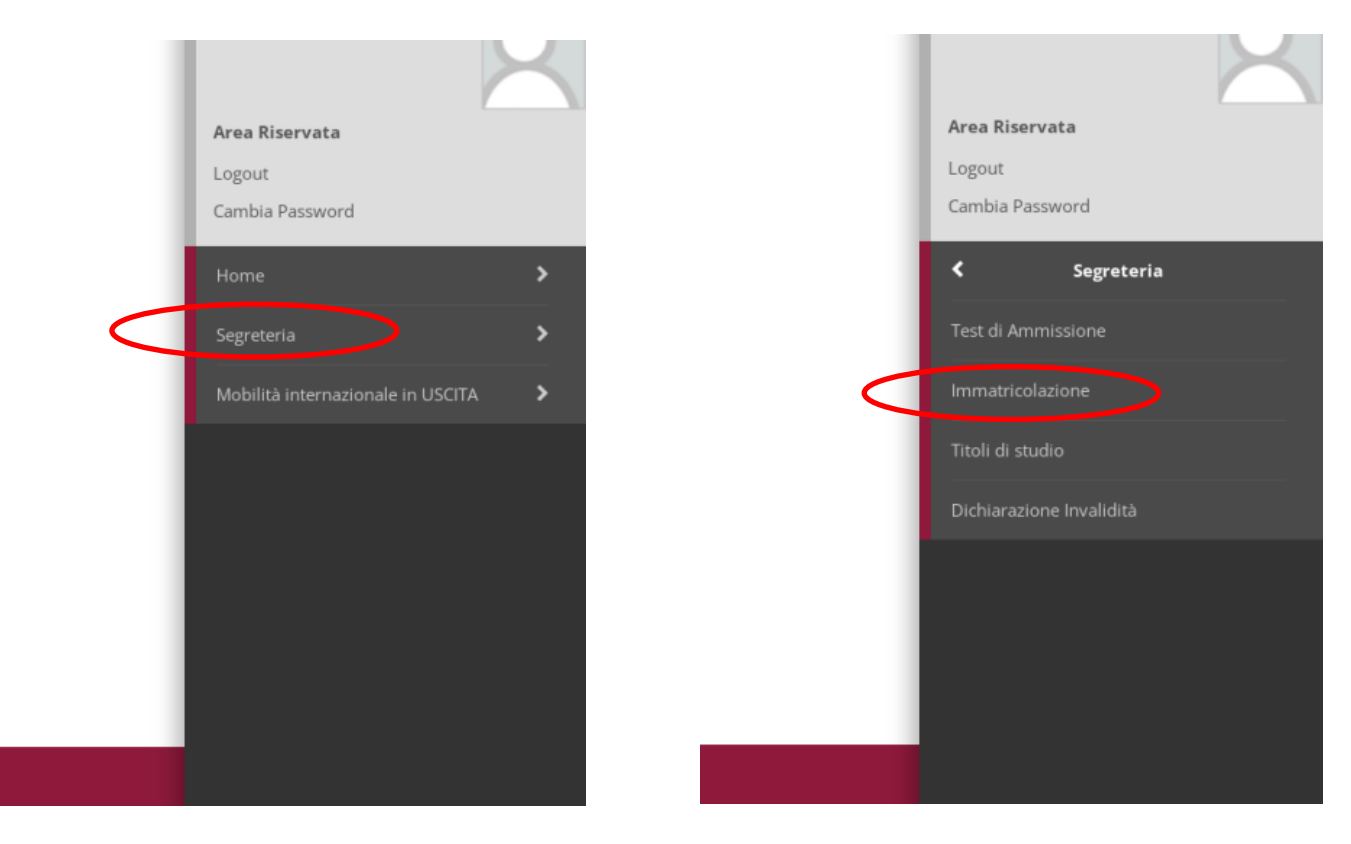

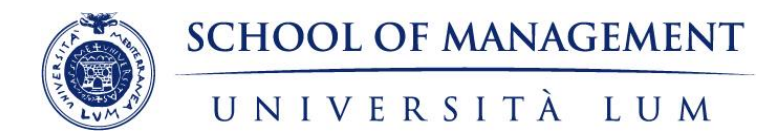

## Cliccare sul pulsante "Immatricolazione"

| Attività                                                             | Sezione                                                           | Info | Stato | Legenda:                                     |
|----------------------------------------------------------------------|-------------------------------------------------------------------|------|-------|----------------------------------------------|
| A - Selezione Corso di Studio                                        |                                                                   | 0    | X     | 1 Informazioni                               |
|                                                                      | Elenco tipi corso di studio                                       | 0    | X     | Sezione in lavorazione o<br>aperta           |
|                                                                      | Elenco Corsi di Studio                                            | 0    | 6     | Sezione bloccata, si attiver                 |
|                                                                      | Elenco Percorsi di Studio                                         | 0    | 6     | al completamento delle<br>sezioni precedenti |
|                                                                      | Elenco Professioni Abilitanti                                     | 0    | 6     | Sezione correttamente                        |
|                                                                      | Riepilogo scelta didattica                                        | 0    | 6     | completata                                   |
| B - Richiesta Consensi                                               |                                                                   | •    | 6     |                                              |
|                                                                      | Pagina generica pre azione richiesta consensi                     | 0    | 6     |                                              |
|                                                                      | Richiesta consensi                                                | •    | 6     |                                              |
| C - Dichiarazioni Aggiuntive Iscrizione Annuale                      |                                                                   | •    | 6     |                                              |
|                                                                      | Dichiarazioni Aggiuntive Iscrizione Annuale                       | 0    | 6     |                                              |
|                                                                      | Pagina conferma delle Dichiarazioni Aggiuntive Iscrizione Annuale | 0    | 6     |                                              |
|                                                                      | Modifica Dichiarazioni Aggiuntive Iscrizione Annuale              | 0    | 6     |                                              |
| D - Inserimento o modifica documento di identità                     |                                                                   | 0    | 6     |                                              |
|                                                                      | Riepilogo Documenti di Identità                                   | 0    | 6     |                                              |
| E - Inserimento o modifica delle dichiarazioni di invalidità         |                                                                   | 0    | 6     |                                              |
|                                                                      | Riepilogo Dichiarazioni di Invalidità                             | 0    | 6     |                                              |
| F - Inserimento Foto                                                 |                                                                   | 0    | 6     |                                              |
|                                                                      | Upload Foto                                                       | 0    | 6     |                                              |
| G - Titoli di accesso                                                |                                                                   | 0    | 6     |                                              |
|                                                                      | Dettaglio Titoli di Accesso                                       | 0    | 6     |                                              |
| H - Questionari richiesti prima della conferma dell'immatricolazione |                                                                   | •    | 6     |                                              |
|                                                                      | Selezione questionario da compilare                               | 0    | 6     |                                              |
| I - Immatricolazione                                                 |                                                                   | 8    | 6     |                                              |
|                                                                      | Dati immatricolazione                                             | 0    | 6     |                                              |
|                                                                      | Conferma Dati immat                                               | 0    | 6     |                                              |
| J - In questa pagina è possibile effettuare l'upload di documenti    |                                                                   | 0    | 6     |                                              |
|                                                                      | Riepilogo allegati                                                | •    | 6     |                                              |
| K - Riepilogo Immatricolazione                                       |                                                                   | 0    | 6     |                                              |
|                                                                      | Indirizzo di fatturazione                                         | A    | 0     |                                              |

Immatricolazione

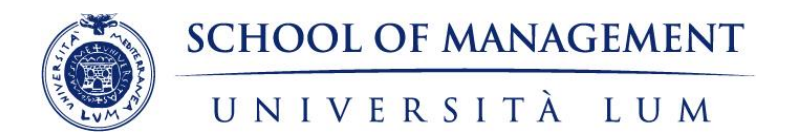

Selezionare il tipo di Corso di Studio per il quale si vuole eseguire la procedura di immatricolazione e cliccare su "Avanti"

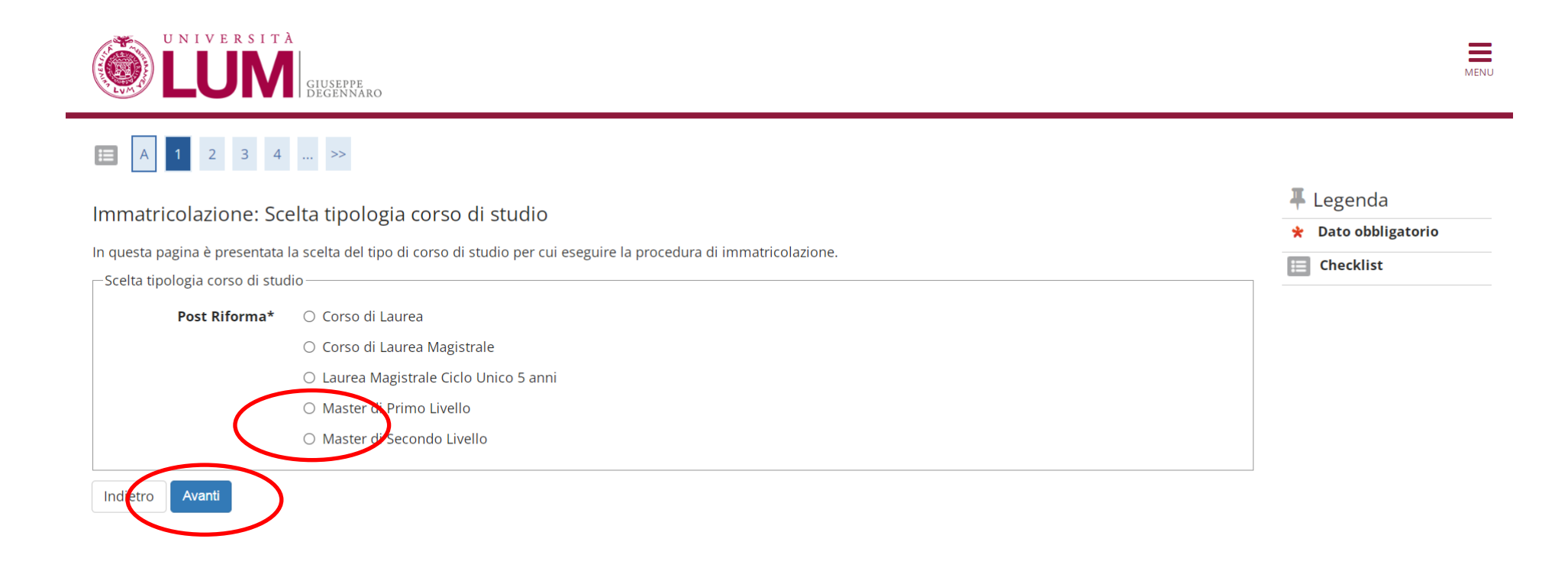

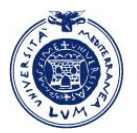

# SCHOOL OF MANAGEMENT UNIVERSITÀ LUM

#### Immatricolazione: Scelta corso di studio In questa pagina è presentata la scelta del corso di studio per cui eseguire la procedura di immatricolazione all'ateneo. Facoltà Corso di Studio Dipartimento di Ingegneria O Trasformazione digitale della PA [MATD\_24] Management, Finanza e Tecnologia O Change Management & Social Innovation [MACHSIN\_24] O Culture and Heritage Management [MACHM\_24] O Direzione e management delle aziende sanitarie [MADIMAS\_24] O Management & e-governance della pubblica amministrazione [MAGPA2\_24] Scegliere il Master tra quelli disponibili e O Management e fiscalità per i dirigenti della PA [MAFDIPA\_24] cliccare su "Avanti" O Medicina di emergenza-la gestione del paziente acuto e critico dal territorio all'ospedale [MAME\_24] O Pianificazione e programmazione dei fondi europei [MAPPFE\_24] O Progettazione comunitaria & relazioni pubbliche europee-Global Affairs & PNRR [MAPROCOR24] O Public and Innovation Management - Smart City [MASIC\_24] O Ri-Organizzazione e Lean Management in PA e Sanità [MARIOL\_24] O Risk Management e analisi del rischio nelle aziende sanitarie [MARISK\_24] O Urban Regeneration and Management [MURM\_24] Scienze giuridiche e dell'impresa O E-procurement e contratti pubblici [MEPC\_24] Indietro Avanti Conferma scelta Corso di Studio In questa pagina sono riepilogate tutte le scelte impostate. Se corrette, procedi con la conferma, altrimenti utilizza il tasto "Indietro" per apportare le modifiche. \_ Corso di studio \_ Tipo domanda di immatricolazione Facoltà Management, Finanza e Tecnologia Confermare la scelta Tipo di Titolo di Studio Master di Secondo Livello Master di Secondo Livello Tipo di Corso di Studio 2024/2025 Anno Accademico Corso di Studio Urban Regeneration and Management Ordinamento di Corso di Studio Indietro Conferma

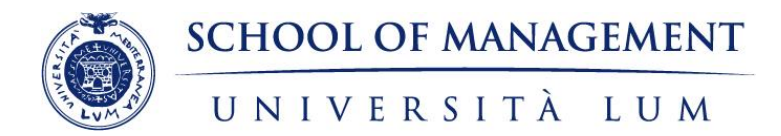

## **INFORMATIVA PRIVACY**

| 1. Prendere visione dell'Informativa Privacy e cliccare su "Avanti" | 3. Cliccare su " <b>Sì</b> " e " <b>Avanti</b> " |
|---------------------------------------------------------------------|--------------------------------------------------|
| <image/>                                                            |                                                  |

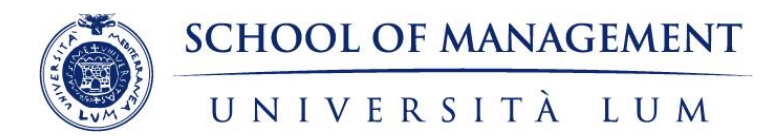

## **DICHIARAZIONI AGGIUNTIVE (1)**

- Dichiarazione di iscrizione ad altri Corsi di studio: il candidato deve dichiarare se è iscritto ad altri Corsi di studio (presso l'Università LUM o altre Istituzioni Accademiche);
- Dichiarazione di appartenenza alla Pubblica Amministrazione e adesione a "PA 110 e lode":
  - a) se il candidato è un dipendente pubblico ma NON desidera ADERIRE a "PA 110 e Lode" deve selezionare l'opzione "NO";
  - b) se il candidato è un dipendente pubblico e **INTENDE ADERIRE** all'iniziativa "PA 110 e lode" ed iscriversi ai Master offerti nell'ambito di questo programma deve selezionare "Sì".

| Schermata Dichiara                                                       | zioni aggiuntive                                                                                                    | Se è stata selezionata l'opzione<br>verrà visualizzata                                                                                                    | "NO" per entrambe le dichiarazioni,<br>la seguente schermata                                                                                                    |
|--------------------------------------------------------------------------|----------------------------------------------------------------------------------------------------|----------------------------------------------------------------------------------------------------|----------------------------------------------------------------------------------------------------|
| In questa pagina si ineriscono i dettagli delle dichiarazioni aggiuntive | 2024<br>19/11/2024<br>Management, Finanza e Tecnologia<br>Urban Regeneration and Management<br>Urban Regeneration and Management<br>comune<br>Immatricolazione standard<br>glio 2022*<br>( SI O NO<br>M 930<br>della PA*<br>( SI O NO<br>Intesa | Dettaglio Iscrizione         Anno Accademico         Data Iscrizione         Facoltà         Corso di studio         Ordinamento di Corso di Studio         Percorso di studio         Tipo Iscrizione         Doppie iscrizioni: DM 930 del 29 luglio 2022         Carriera legata a doppia iscrizione come da DM 930 del 2         PA 110 E LODE: protocollo d'intesa firmato il         Sono dipendente della PA: No         Indietro       Procedi | 2024<br>19/11/2024<br>Management, Finanza e Tecnologia<br>Urban Regeneration and Management<br>Urban Regeneration and Management<br>comune<br>Immatricolazione standard<br>19 luglio 2022: No |

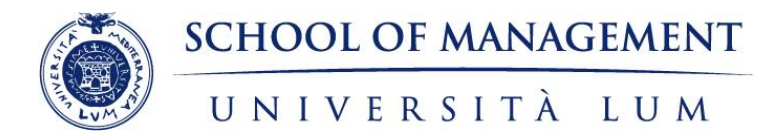

## DICHIARAZIONI AGGIUNTIVE (2)

Se per entrambe le dichiarazioni è stata selezionata l'opzione "Sì", verranno richieste le seguenti informazioni:

| PA 110 E LODE                                                                                                    | DOPPIA ISCRIZIONE                                                                                                    |
|----------------------------------------------------------------------------------------------------|----------------------------------------------------------------------------------------------------|
| PA 110 E LODE: protocollo d'intesa firmato il 7 ottobre 2021<br>Sono dipendente della PA*  Si  No  Indica che la carriera è associata ad un dipendente della PA tramite protocollo d'intesa firmato il 7 ottobre 2021.  Dettagli  Dettagli  Struttura della PA di cui è dipendente *  Qualifica dipendente della PA.  Ufficio della PA di cui è dipendente  Indietro  Autti | DOPPIA ISCRIZIONE         -Doppie iscrizioni: DM 930 del 29 luglio 2022         Carriera legata a doppia iscrizione come da DM 930 del 29 luglio 2022*         Indica che la carriera nasce come seconda iscrizione come regolamentato dal DM 930 del 29 luglio 2022         Dettagli         Nazione dell'Ateneo dove viene gestita la carriera compatibile come da DM 930 del 29 luglio 2022*         Ateneo dove viene gestita la carriera compatibile come da DM 930 del 29 luglio 2022*         Ateneo Straniero dove viene gestita la carriera compatibile come da DM 930 del 29 luglio 2022         Tipo corso di studio della carriera compatibile come da DM 930 del 29 luglio 2022*         Classe Ministeriale della carriera compatibile come da DM 930 del 29 luglio 2022*         Indica chela carriera compatibile come da DM 930 del 29 luglio 2022*         Indica chela carriera compatibile come da DM 930 del 29 luglio 2022*         Indica compatibile come da DM 930 del 29 luglio 2022*         Indica compatibile come da DM 930 del 29 luglio 2022*         Indica compatibile come da DM 930 del 29 luglio 2022*         Indica compatibile come da DM 930 del 29 luglio 2022*         Indica compatibile come da DM 930 del 29 luglio 2022*         Indica compatibile come da DM 930 del 29 luglio 2022*         Indica compatibile come da DM 930 del 29 luglio 2022*         Indica compatibile come da DM 930 del 29 luglio 2022*         Indica compatibile come da DM 930 del 29 luglio 2022* <t< td=""></t<> |
|                                                                                                    |                                                                                                    |

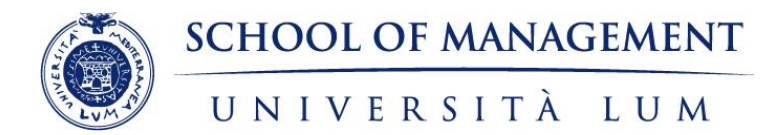

#### DOCUMENTO DI IDENTITÀ

| Image: Second Second Secon | Fare click su " <b>Inserisci nuovo documento</b><br><mark>di identità</mark> "                                                                                                    |
|----------------------------------------------------------------------------------------------------|----------------------------------------------------------------------------------------------------|
| Image: Second Second                     | Specificare il tipo di documento, il<br>numero, la data di rilascio, la scadenza e<br>l'ente che l'ha rilasciato. Poi fare click su<br><b>"Avanti"</b> .<br>Nella schermata successiva verrà richiesto<br>di confermare i dati. |
| Nelle schermate successive verrà richiesto di:<br>confermare i dati<br>allegare la scansione del documento dichiarato. La scansione deve essere completa e riproduri                                                                                                    | re il documento in ogni sua parte.                                                                                                    |

Dopo avere caricato il file, cliccare il pulsante per "Prosegui".

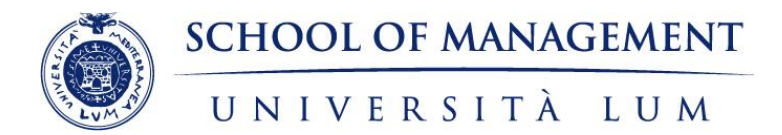

#### **FOTO PERSONALE**

Scegliere il file, poi cliccare su "Upload foto" e successivamente su "Conferma"

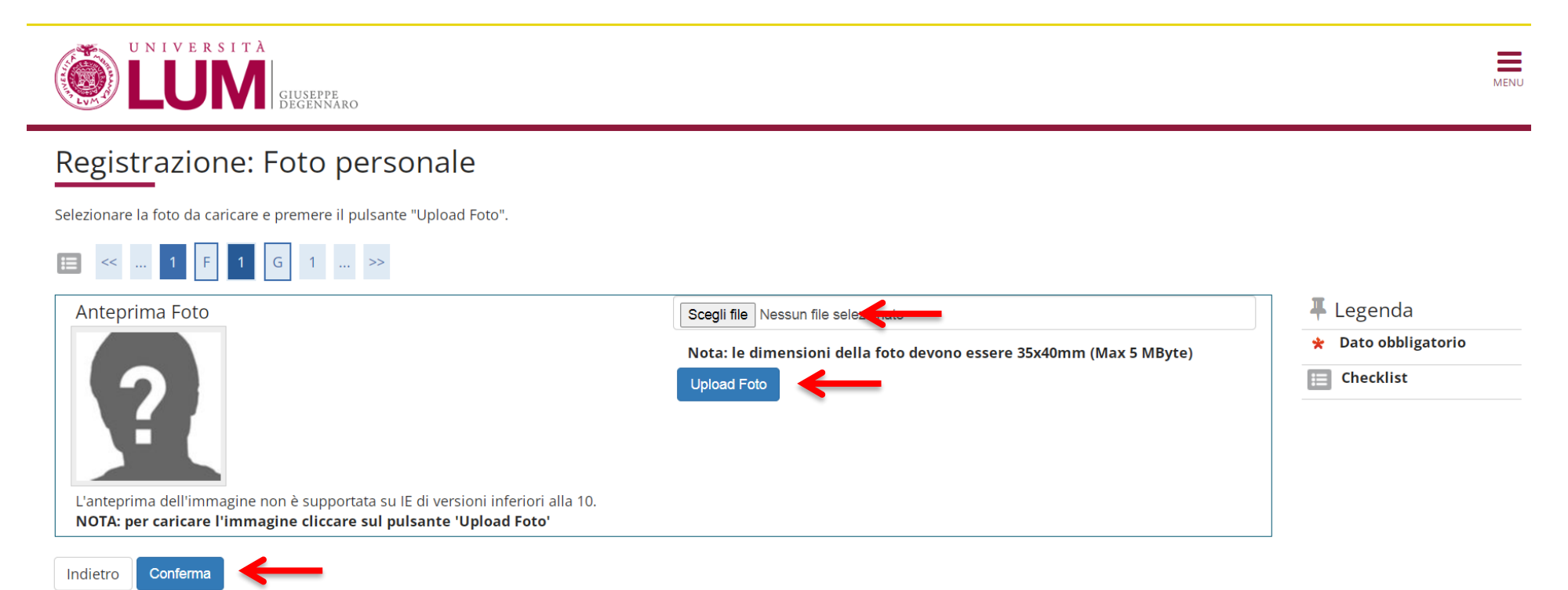

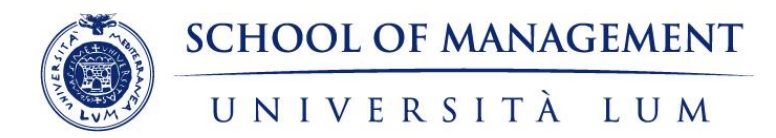

## **DETTAGLIO TITOLI RICHIESTI**

Inserire i dati relativi al:

- Titolo di Scuola Superiore
- Titolo di Laurea valido per l'accesso al Master per il quale si sta registrando la domanda

#### Dettaglio titoli richiesti

Per proseguire è necessario dichiarare i titoli di studio. Per primi vengono mostrati i titoli di studio obbligatori, mentre le varie opzioni mostrano titoli che sono alternativi fra loro. Nelle pagine seguenti verranno chiesti i dati relativi ai titoli di studio conseguiti negli anni precedenti.

| <ul> <li>Lau</li> <li>Lau</li> <li>Lau</li> <li>Lau</li> <li>Lau</li> <li>Tito</li> </ul> | rea (classe L1)<br>rea Triennale (classe L2)<br>rea Specialistica (classe LS)<br>rea Magistrale (classe LM)<br>o straniero equivalente ad uno dei 1 | itoli sopra citati (classe TS)                                          |                                                    |                                                                          |
|-------------------------------------------------------------------------------------------|----------------------------------------------------------------------------------------------------|-------------------------------------------------------------------------|----------------------------------------------------|--------------------------------------------------------------------------|
| Titoli                                                                                    | di Studio Obbligatori                                                                                                    |                                                                         |                                                    |                                                                          |
| Stato                                                                                     | risele                                                                                                    | Potte ali e massi                                                       | on.                                                | Stato                                                                    |
| biocco                                                                                    | Titolo di Scuola Superiore                                                                                                    | Dettagir animessi.                                                      | Note                                               | Inserisci                                                                |
| Titoli                                                                                    | di Studio Alternativi                                                                                                    |                                                                         |                                                    |                                                                          |
| <b>Titoli</b><br>Per<br>Opzion                                                            | di Studio Alternativi<br>proseguire è necessario completare<br>e 1:                                                                                 | l'inserimento di tutti i titoli di studio di almer                      | no un blocco opzionale. Le varie opzioni i         | mostrano titoli che sono alternativi fra loro:                           |
| Titoli<br>Per<br>Opzion<br>Stato<br>blocco                                                | di Studio Alternativi<br>proseguire è necessario completare<br>e 1:<br>Titolo                                                                       | l'inserimento di tutti i titoli di studio di almer<br>Dettagli ammessi: | no un blocco opzionale. Le varie opzioni n<br>Note | mostrano titoli che sono alternativi fra loro:<br>Stato<br>Titolo Azioni |

Cliccando il pulsante "Inserisci" in corrispondenza del titolo di studio che si intende dichiarare, sarà chiesto di specificare in quale Istituto/Ateneo è stato conseguito.

ATTENZIONE! Le tipologie di titoli di laurea proposte si riferiscono alle seguenti:

Laurea: titolo di studio universitario a ciclo unico del vecchio ordinamento rilasciato a conclusione dei Corsi di Laurea attivati prima della riforma universitaria del 1999 (ante D.M. 509/99). ATTENZIONE! NON È LA LAUREA TRIENNALE;

#### Laurea Triennale;

Laurea Specialistica: titolo di studio universitario di secondo livello rilasciato a conclusione dei Corsi di Laurea Specialistica attivati ai sensi del D.M. 509/99;

Laurea Magistrale: titolo di studio universitario di secondo livello rilasciato a conclusione dei Corsi di Laurea Magistrale attivati ai sensi del D.M. 270/04;

**Titolo straniero**: titolo di studio universitario rilasciato da Università

→ Nel caso dei studenti che hanno conseguito il titolo di laurea alla LUM o che sono già stati iscritti ad altri Master Universitari, Esse3 restituirà i dati già inseriti, e sarà sufficiente fareclick su "Procedi".

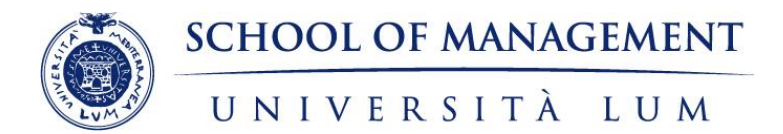

#### QUESTIONARI

#### Cliccare su "Compila"

Elenco questionari

In questa pagina sono elencati i questionari compilabili.

| Questionario                         | Status | Azioni  |
|--------------------------------------|--------|---------|
| Questionario Immatricolazioni 2024 * | • (    | Compila |
| Indietro                             |        |         |

#### Rispondere alle domande e cliccare su "Avanti"

#### 希 » Questionario

## Compilazione del questionario "Questionario Immatricolazioni 2024"

Le domande contrassegnate con (\*) sono obbligatorie.

#### Sezione A

| Accetto tutti i regolamenti universitari in vigore e tutte le successive modifiche*<br>O Accetto                                           |                                                                                                    |        |                   |
|----------------------------------------------------------------------------------------------------|----------------------------------------------------------------------------------------------------|--------|-------------------|
| Accetto espressamente quanto integralmente previsto ex art. 1341 - 1342 c.c.*                                                              |                                                                                                    |        |                   |
| Autorizzo l'eventuale comunicazione ai genitori / tutori / legali rappresentanti dei miei dati personali e / o O Autorizzo O Non Autorizzo | informazioni relativi al mio percorso accademico*                                                           |        |                   |
| annulla Esci Indietro Avanti                                                                                                    |                                                                                                    |        |                   |
| Nelle tre schermate successive cliccare su "Conferma", "Esci" e infine su "Avanti"                                                         | In questa pagina sono elencati i questionari compilabili. Questionario Questionario Immatricolazioni 2024 * | Status | Azioni<br>Compila |

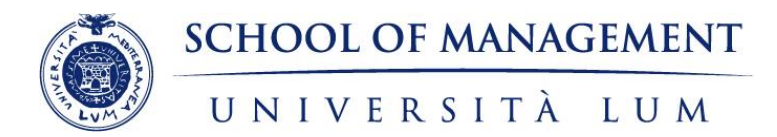

#### PRECISAZIONE DATI IMMATRICOLAZIONE

#### In questa schermata vengono riepilogati i dati di prima immatricolazione. Verificare i dati e cliccare su "Avanti"

#### Immatricolazione: Dati immatricolazione

In questa pagina vengono richiesti altri dati necessari all'immatricolazione.

| —Tipo di immatricolazione—                                        |                                                        |   |
|-------------------------------------------------------------------|--------------------------------------------------------|---|
| Tipo:*                                                            | Immatricolazione standard                              | • |
| Dati prima immatricolazione                                       | nel sistema universitario                              |   |
| Anno Accademico:*                                                 | 1991/1992                                              | ~ |
| Data di prima                                                     | 01/10/1991                                             |   |
| immatricolazione nel<br>sistema universitario:                    | (gg/MM/yyyy)                                           |   |
| Ateneo di prima<br>immatricolazione nel<br>sistema universitario: | Università degli Studi di BARI                         | ~ |
| Ulteriori dati ———                                                |                                                        |   |
| Sedi:*                                                            | Casamassima (BA) - Università LUM "Giuseppe Degennaro" | ~ |
| Portatore di handicap:*                                           | ⊖ Si                                                   |   |
| Indietro Avanti                                                   | >                                                      |   |

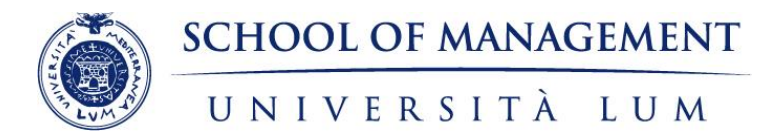

#### **CONFERMA SCELTE PRECEDENTI**

In questa pagina sono riepilogate tutte le scelte impostate. Se corrette, procedere con la conferma, altrimenti utilizzare il tasto "Indietro" per apportare le modifiche.

#### Conferma scelte precedenti

In questa pagina sono riepilogate tutte le scelte impostate. Se corrette, procedi con la conferma, altrimenti utilizza il tasto "Indietro" per apportare le modifiche.

## \_ Dati immatricolazione \_\_\_\_\_\_

| Anno Accademico                  | 2024/2025                         |
|----------------------------------|-----------------------------------|
| Facoltà                          | Management, Finanza e Tecnologia  |
| Tipo di Titolo di Studio         | Master di Secondo Livello         |
| Tipo di Corso di Studio          | Master di Secondo Livello         |
| Tipo domanda di immatricolazione | Immatricolazione standard         |
| Corso di Studio                  | Urban Regeneration and Management |
| Ordinamento di Corso di Studio   | Urban Regeneration and Management |

## – Dati immatricolazione al Sistema Universitario \_\_\_\_\_\_

| A.A. Immatricolazione SU   | 1991/1992                      |
|----------------------------|--------------------------------|
| Data Immatricolazione SU   | 01/10/1991                     |
| Ateneo Immatricolazione SU | Università degli Studi di BARI |

# Altri Dati di Immatricolazione \_\_\_\_\_

| Tipologia didattica |                                                        |
|---------------------|--------------------------------------------------------|
| Stato occupazionale |                                                        |
| Sede                | Casamassima (BA) - Università LUM "Giuseppe Degennaro" |

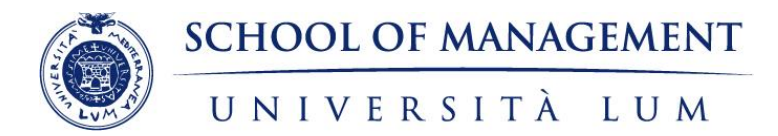

#### ALLEGATI ALLA DOMANDA DI IMMATRICOLAZIONE

In questa pagina è richiesto il caricamento dei seguenti documenti:

- Codice fiscale (obbligatorio)
- Autocertificazione doppia iscrizione (da caricare solo in caso di doppia iscrizione nello stesso anno accademico ad altro Corso di studio universitario)
- Autocertificazione status dipendente pubblico (da caricare solo nel caso in cui il Master al quale il dipendente pubblico intende iscriversi rientra nell'offerta formativa "PA 110 e Lode")

Per le due Autocertificazione utilizzare il modello caricato nella schermata.

| <u>Autocertificazi</u> | one Doppia Iscrizi      | <u>one</u><br>ubblico pe | r PA 110 e Lode |  |  |
|------------------------|-------------------------|--------------------------|-----------------|--|--|
| Autocertificazi        | one <u>Dipendente r</u> | <u>abbileo pe</u>        |                 |  |  |
| ista allegati          |                         |                          |                 |  |  |

| Tipologia di allegato | Allegati<br>Min | Allegati<br>Max | Estensione<br>allegato          | Stato | N.<br>Allegati | Titolo | Descrizione | Azioni             |
|-----------------------|-----------------|-----------------|---------------------------------|-------|----------------|--------|-------------|--------------------|
| Codice Fiscale        | 1               | 1               | *.pdf, *.pdf/A,<br>*.jpg, *.png | ۲     | 0              |        |             | Inserisci Allegato |

| Tipologia di allegato                   | N.<br>Allegati<br>Min | N.<br>Allegati<br>Max | Estensione<br>allegato | Stato | N.<br>Allegati | Titolo | Descrizione | Azioni             |
|-----------------------------------------|-----------------------|-----------------------|------------------------|-------|----------------|--------|-------------|--------------------|
| Autocertificazione Doppia<br>Iscrizione | 0                     | 1                     | *.pdf, *.pdf/A         | 0     | 0              |        |             | Inserisci Allegato |

| Tipologia di allegato                     | N.<br>Allegati<br>Min | N.<br>Allegati<br>Max | Estensione<br>allegato | Stato | N.<br>Allegati | Titolo | Descrizione | Azioni             |
|-------------------------------------------|-----------------------|-----------------------|------------------------|-------|----------------|--------|-------------|--------------------|
| Autocertificazione<br>Dipendente Pubblico | 0                     | 1                     | *.pdf, *.pdf/A         | •     | 0              |        |             | Inserisci Allegato |

Indietro Avanti

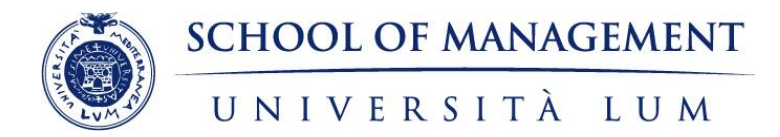

#### **S**CHERMATA DI RIEPILOGO

Questa schermata mostra un riepilogo dell'immatricolazione e permette di:

- STAMPARE la Domanda di immatricolazione generata dal sistema.
- **CARICARE** la Domanda compilata e sottoscritta tramite il pulsante Gestione Allegati.
- PROCEDERE con il pagamento della prima rata di iscrizione e della marca da bollo.
   >>> Attenzione: Marca da Bollo La domanda di immatricolazione generata dal sistema riporta erroneamente la sezione per l'apposizione della marca da bollo. Il candidato NON deve apporre alcuna marca da bollo, poiché l'imposta dovrà essere pagata tramite PagoPA.

#### Immatricolazione

In questa pagina sono presentati i dati inseriti durante la procedura di immatricolazione. Se tutti i dati sono corretti, si può procedere alla visualizzazione e stampa del documento di immatricolazione.

| Anno Accademico                                                                                                    | 2024                                                                              |
|----------------------------------------------------------------------------------------------------|-----------------------------------------------------------------------------------|
| Facoltà                                                                                                    | Management, Finanza e Tecnologia                                                  |
| Tipo di Titolo di Studio                                                                                                    | Master di Secondo Livello                                                         |
| Tipo di Corso di Studio                                                                                                    | Master di Secondo Livello                                                         |
| Tipo di immatricolazione                                                                                                    | Immatricolazione standard                                                         |
| Corso di Studio                                                                                                    | Urban Regeneration and Management                                                 |
| Ordinamento di Corso di Studio                                                                                                    | Urban Regeneration and Management                                                 |
| Data Immatricolazione SII                                                                                                    | 01/10/1991                                                                        |
| Ateneo Immatricolazione SU<br>Dati di immatricolazione Ateneo di Provenienza                                                                                                    | Università degli Studi di BARI                                                    |
| Ateneo Immatricolazione SU<br>Dati di immatricolazione Ateneo di Provenienza                                                                                                    | Università degli Studi di BARI<br>2024/2025                                       |
| Ateneo Immatricolazione SU<br>Dati di immatricolazione Ateneo di Provenienza<br>Anno Accademico di inizio carriera<br>Ateneo di inizio carriera                                                                                                    | Università degli Studi di BARI<br>2024/2025<br>Universita' LUM Giuseppe Degennaro |
| Ateneo Immatricolazione SU Dati di immatricolazione SU Anno Accademico di Inizio carriera Anno Accademico di Inizio carriera legati matricola Procedi con una Nuova Immatricolazione Gestione allegati                                                                                                    | Università degli Studi di BARI<br>2024/2025<br>Universita' LUM Giuseppe Degennaro |
| Ateneo Immatricolazione SU Dati di immatricolazione SU Dati di immatricolazione Ateneo di Provenienza Anno Accademico di Inizio carriera Ateneo di Inizio carriera legati matricola legati matricola Procedi con una Nuova Immatricolazione Gestione allegati progat di Stampare la domanda di tematricolazione Stampa Domanda di Immatricolazione | Università degli Studi di BARI<br>2024/2025<br>Universita' LUM Giuseppe Degennaro |

La procedura di immatricolazione viene perfezionata in back office, previa valutazione e approvazione, da parte della Segreteria Studenti, della documentazione prodotta dal candidato. Successivamente il sistema assegna allo studente la matricola.

Ogni studente immatricolato riceverà tramite posta elettronica ordinaria la conferma dell'avvenuta immatricolazione e le indicazioni per iniziare il Master.

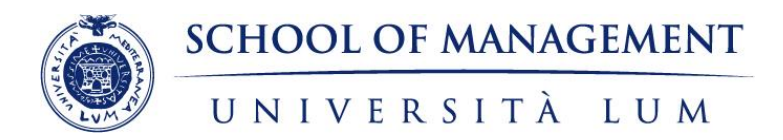

#### PAGAMENTO DELLA PRIMA RATA E DELLA MARCA DA BOLLO DA **16,00** EURO

#### IL PAGAMENTO DEI CONTRIBUTI DI ISCRIZIONE DOVRÀ ESSERE EFFETTUATO ESCLUSIVAMENTE TRAMITE IL SISTEMA PAGOPA.

Le opzioni di pagamento disponibili sono:

Paga con PagoPA: consente di eseguire il pagamento immediato online tramite il servizio PagoPA. In tal caso, il candidato è reindirizzato sul portale di PagoPA al quale potrà accedere tramite SPID o indirizzo email. Il sistema PagoPA apre una pagina dalla quale si potrà scegliere tra uno dei seguenti metodi di pagamento:

- Carta di credito/debito: per il pagamento con le carte
- Conto corrente: per l'addebito diretto sul proprio conto
- Altri Metodi di pagamento: per il pagamento con altre modalità, come ad esempio PayPal o Satispay.

Stampa Avviso per PagoPA: permette di stampare un avviso di pagamento che potrà essere pagato presso uno sportello abilitato o altro PSP aderente al circuito PagoPA (ad esempio ricevitorie SISAL, Lottomatica o Banca5).

Il pagamento tramite PagoPA generalmente prevede delle commissioni. Si consiglia di prestare attenzione alle diverse condizioni applicate dai PSP.

Se il pagamento è stato effettuato online, sarà possibile stampare, entro poco tempo, la ricevuta cliccando sul pulsante "Stampa Quietanza di Pagamento".

Se il pagamento è avvenuto di persona, la stampa della ricevuta sarà disponibile dopo che l'Ateneo riceverà la comunicazione del versamento.

ATTENZIONE - Se viene interrotta o annullata la procedura di pagamento online, i pulsanti "Paga online con PagoPA" e "Stampa Avviso per PagoPA" potrebbero non essere disponibili per circa 60 minuti.

Conservare la quietanza di pagamento (generata automaticamente dal sistema PagoPA) come prova dell'avvenuto pagamento.

Per effettuare i pagamenti delle rate successive alla prima, dell'eventuale tassa d'esame finale e dell'imposta di bollo per il rilascio del diploma, l'utente deve accedere alla sezione "segreteria" e poi alla voce "pagamenti" dell'area riservata del servizio on-line di "Esse3", ed usare il servizio "PagoPA".

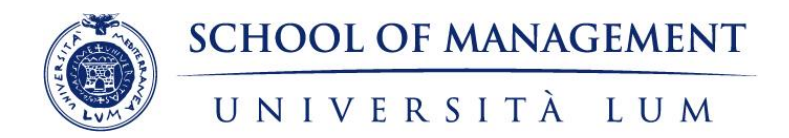

#### INFORMAZIONI UTILI – COSTI E INCENTIVI OFFERTA FORMATIVA MASTER ON LINE A.A. 2024/2025

| MASTER DI PRIMO LIVELLO                                                                                                    | MASTER DI SECONDO LIVELLO                                                                                                    |
|----------------------------------------------------------------------------------------------------|----------------------------------------------------------------------------------------------------|
| Quota ordinaria di iscrizione - € 2.100, oltre € 150 per tassa d'esame finale.                                                                                                    | Quota ordinaria di iscrizione - € 2.300, oltre € 150 per tassa d'esame<br>finale.                                                                                                    |
| <b>Convenzioni con Agenzie e Istituzioni partner</b> - La quota d'iscrizione al Master per i convenzionati tramite le Agenzie e le Istituzioni partner è di € 1.300 (comprensivo della tassa d'esame finale).                                                                                                    | <b>Convenzioni con Agenzie e Istituzioni partner</b> - La quota d'iscrizione al Master per i convenzionati tramite le Agenzie e le Istituzioni partner è di € 1.400 (comprensivo della tassa d'esame finale).                                                                                                    |
| Agevolazioni per i dipendenti pubblici - I Master rientrano nel progetto di formazione PA 110 e lode, iniziativa proposta dal Dipartimento della Funzione Pubblica per favorire e incentivare il rafforzamento delle conoscenze e delle competenze del personale in servizio nelle pubbliche amministrazioni. I dipendenti pubblici che aderiscono al Programma PA 110 e Lode potranno iscriversi al Master usufruendo della quota agevolata di € 1.300 (comprensivo della tassa d'esame finale) che sarà parzialmente rimborsata dal Dipartimento della funzione pubblica secondo i termini stabiliti dal Protocollo. | Agevolazioni per i dipendenti pubblici - Il Master rientrano nel progetto<br>di formazione PA 110 e lode, iniziativa proposta dal Dipartimento della<br>Funzione Pubblica per favorire e incentivare il rafforzamento delle<br>conoscenze e delle competenze del personale in servizio nelle pubbliche<br>amministrazioni. I dipendenti pubblici che aderiscono al Programma PA<br>110 e Lode potranno iscriversi al Master usufruendo della quota<br>agevolata di € 1.400 (comprensivo della tassa d'esame finale) che sarà<br>parzialmente rimborsata dal Dipartimento della funzione pubblica<br>secondo i termini stabiliti dal Protocollo. |

Le agevolazioni sopra indicate non sono cumulabili con altre riduzioni o benefici offerti dall'Università LUM, inclusi quelli riservati agli studenti laureati LUM o per eventuale iscrizione early bird.

Detrazione delle spese di iscrizione - Secondo l'attuale normativa le spese sostenute per l'iscrizione al Master sono detraibili fino a un massimo di € 2.900. Si consiglia di verificare le condizioni specifiche con il proprio consulente.

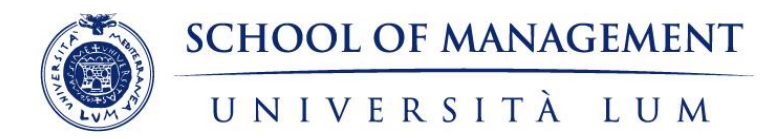

#### INFORMAZIONI UTILI – SUDDIVISIONE RATE

La quota di iscrizione (ordinaria, in convenzione o per i dipendenti pubblici che aderiscono all'iniziativa 110 e Lode), è suddivisa in tre rate. L'imposta di bollo di 16€ è dovuta sia al momento dell'iscrizione (da pagare contestualmente alla prima rata), sia per il rilascio del diploma (da pagare contestualmente alla richiesta di ammissione all'esame finale).

| MASTER DI PRIMO LIVELLO |                             |                                |                                 |                                                                        | MASTER DI SECONDO LIVELLO |                             |                                |                                 |                                                                        |
|-------------------------|-----------------------------|--------------------------------|---------------------------------|------------------------------------------------------------------------|---------------------------|-----------------------------|--------------------------------|---------------------------------|------------------------------------------------------------------------|
| Tipologia<br>iscrizione | Rata 1                      | Rata 2                         | Rata 3                          | Tassa<br>esame finale                                                  | Tipologia<br>iscrizione   | Rata 1                      | Rata 2                         | Rata 3                          | Tassa<br>esame finale                                                  |
|                         | all'atto<br>dell'iscrizione | entro 60 gg<br>dall'iscrizione | entro 120 gg<br>dall'iscrizione | contestualmente<br>alla richiesta di<br>ammissione<br>all'esame finale |                           | all'atto<br>dell'iscrizione | entro 60 gg<br>dall'iscrizione | entro 120 gg<br>dall'iscrizione | contestualmente<br>alla richiesta di<br>ammissione<br>all'esame finale |
| Ordinaria               | 520€                        | 790€                           | 790€                            | 150€                                                                   | Ordinaria                 | 560€                        | 870€                           | 870€                            | 150€                                                                   |
| Convenzione             | 520€                        | 390€                           | 390€                            | -                                                                      | Convenzione               | 560€                        | 420€                           | 420€                            | -                                                                      |
| PA 110 e Lode           | 520€                        | 390€                           | 390€                            | -                                                                      | PA 110 e Lode             | 560€                        | 420€                           | 420€                            | -                                                                      |

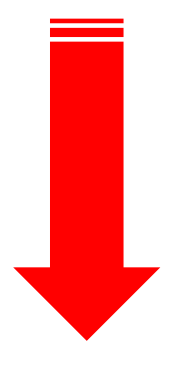

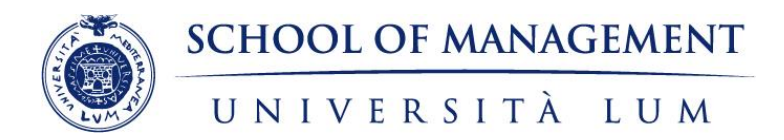

**ATTENZIONE:** Al termine della procedura di immatricolazione online da parte del candidato, il sistema genera automaticamente le tasse di iscrizione relative alla QUOTA ORDINARIA (vedi tabella sopra) anche se il candidato ha diritto a riduzioni o esoneri (per convenzioni o se dipendente pubblico).

>>> La prima rata di iscrizione è uguale per ogni tipologia di iscrizione. Procedere quindi con il pagamento della prima rata.

## Cosa succede dopo?

>>> La procedura di immatricolazione viene perfezionata in back office dalla Segreteria Studenti.

>>> La Segreteria Studenti verifica i dati e le dichiarazioni caricate nel sistema. Nel caso in cui il candidato abbia diritto a riduzioni o esoneri (per convenzioni o se dipendente pubblico che aderisce a PA 110 e lode), assegna l'esonero e perfeziona l'immatricolazione.

>>> A questo punto, se è stato assegnato un esonero, a seguito del perfezionamento dell'immatricolazione il sistema assegna allo studente la matricola e l'importo delle tasse viene automaticamente aggiornato in Esse3.

>>> Ogni studente immatricolato riceverà tramite posta elettronica ordinaria la conferma dell'avvenuta immatricolazione e le indicazioni per iniziare il Master.

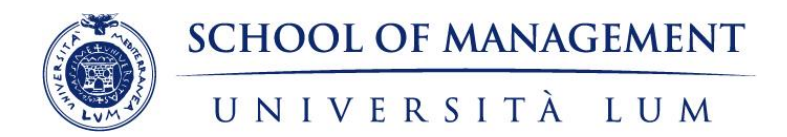

#### INFORMAZIONI UTILI – OFFERTA FORMATIVA MASTER ON LINE A.A. 2024/2025

| LIVELLO    | CODICE E DENOMINAZIONE MASTER                                             | INDIRIZZO E-MAIL<br>SEGRETERIA | INDIRIZZO E-MAIL<br>TUTOR | SCADENZA<br>ISCRIZIONE A.A.<br>2024/2025 |
|------------|---------------------------------------------------------------------------|--------------------------------|---------------------------|------------------------------------------|
| 1° livello | MAMOM - Mobilty Management, Sostenibilità e Organizzazione del Territorio | segreteria.mamom@lum.it        | tutor.mamom@lum.it        | 31/07/2025                               |
| 1° livello | MADIP - Management e Diritto delle Professioni Infermieristiche           | segreteria.madip@lum.it        | <u>tutor.madip@lum.it</u> | 31/07/2025                               |
| 1° livello | MIMAS - Innovation Management delle Aziende Sanitarie                     | segreteria.mimas@lum.it        | tutor.mimas@lum.it        | 31/07/2025                               |
| 2° livello | MATD - Trasformazione Digitale della PA                                   | segreteria.matd@lum.it         | tutor.matd@lum.it         | 31/07/2025                               |
| 2° livello | MACHM - Culture and Heritage Management                                   | segreteria.machm@lum.it        | tutor.machm@lum.it        | 31/07/2025                               |
| 2° livello | MACHSIN - Change Management & Social Innovation                           | segreteria.machsin@lum.it      | tutor.machsin@lum.it      | 31/07/2025                               |
| 2° livello | MAPPFE - Pianificazione e Programmazione dei Fondi Europei                | segreteria.mappfe@lum.it       | tutor.mappfe@lum.it       | 31/07/2025                               |
| 2° livello | MASIC - Public and Innovation Management- Smart City                      | segreteria.masic@lum.it        | tutor.masic@lum.it        | 31/07/2025                               |
| 2° livello | MURM - Urban Regeneration and Management                                  | segreteria.murm@lum.it         | <u>tutor.murm@lum.it</u>  | 31/07/2025                               |
| 2° livello | MARIOL - Ri-organizzazione e Lean Management in PA e Sanità               | segreteria.mariol@lum.it       | tutor.mariol@lum.it       | 31/07/2025                               |
| 2° livello | MARISK - Risk Management e analisi del rischio nelle Aziende Sanitarie    | segreteria.marisk@lum.it       | tutor.marisk@lum.it       | 31/07/2025                               |
| 2° livello | MANTP - Anticorruzione, trasparenza e performance management nella PA     | segreteria.mantp@lum.it        | tutor.mantp@lum.it        | 31/07/2025                               |
| 2° livello | MEPC - E-procurement e contratti pubblici                                 | segreteria.mepc@lum.it         | tutor.mepc@lum.it         | 31/07/2025                               |
| 2° livello | MARUP - RUP e Project Management                                          | segreteria.marup@lum.it        | tutor.marup@lum.it        | 31/07/2025                               |

La Segreteria amministrativa osserva il seguente orario di apertura al pubblico: dal lunedì al venerdì dalle 9:30 alla 13:30.

Per assistenza tecnica contattare il Supporto Tecnico inviando una e-mail all'indirizzo <u>helpdesk@arcapuglia.it</u> indicando nome, cognome, codice master, modulo e lezione di riferimento.